### Einleitung

- Dieses Dokument beschreibt das Verfahren und die zu ergreifenden Vorsichtsmaßnahmen beim Firmware-Update für den CD/USB-Receiver.
- Durch einen Fehler beim Firmware-Update wird der CD/USB-Receiver möglicherweise unbrauchbar. Lesen Sie deshalb das folgende Verfahren und die zu ergreifenden Vorsichtsmaßnahmen vor dem Firmware-Update sorgfältig durch.
- Informationen zu den grundlegenden Funktionen des CD/USB-Receivers finden Sie in der entsprechenden Bedienungsanleitung für Ihr Modell.

# Zielmodell und Firmware-Version

Der Updater kann für die Firmware-Versionen der unten aufgeführten Modelle verwendet werden.

| Zielmodelle                         | Versionen der Ziel-Firmware<br>→ Aktualisierte Versionen | Name der Updater-Datei<br>(Größe) |
|-------------------------------------|----------------------------------------------------------|-----------------------------------|
| DPX500BT<br>DPX405BT<br>DPX-U5130BT | Ver 02.00 oder früher<br>→ 3.00                          | tb12hca.krm<br>(1,72 MB)          |

 $\bigcirc$ 

 Lesen Sie hinsichtlich weiterer Informationen zum Feststellen der Firmware-Version den Abschnitt "Überprüfung der Firmware-Version".

#### **Arbeitsablauf**

- Schritt 1 Laden Sie die Firmware-Dateien herunter und kopieren Sie diese auf den USB-Speicher.
- Schritt 2 Aktualisieren Sie die Firmware. (Dauer ca. 10 Minuten.) Reset des CD/USB-Receivers durchführen.
- Schritt 3 Überprüfen Sie, dass die Firmware aktualisiert wurde.

# Erstellung des Update-Mediums

Erstellen Sie das Update-Medium auf Ihrem PC.

- 1. Laden Sie den entsprechenden Updater für das Modell und die zu aktualisierende Firmware-Version herunter.
- 2. Updater in die oberste Verzeichnisebene des USB-Speichermediums kopieren.

 Sie können den Updater auch auf ein Gerät kopieren, das Audiodateien enthält, und die Firmware von dort aus aktualisieren.

- Das Update kann nicht durchgeführt werden, wenn das Programm in einen Ordner kopiert wird.
- Wenn der Name der Updater-Datei geändert wurde, kann das Update nicht ausgeführt werden.

# Überprüfung der Firmware-Version

- 1. Drücken Sie die [**/**]-Taste um den Bluetooth-Modus zu aktivieren.
- 2. Drehen Sie den [CONTROL]-Knopf, um "SETTINGS" anzuzeigen, und drücken Sie anschließend auf den [CONTROL]-Knopf.
- 3. Drehen Sie den [CONTROL]-Knopf, um "DETAILED SET" anzuzeigen, und drücken Sie anschließend auf den [CONTROL]-Knopf.
- 4. Drehen Sie den [CONTROL]-Knopf, um "BT F/W UPDATE" anzuzeigen, und drücken Sie anschließend auf den [CONTROL]-Knopf. Die aktuelle Firmware-Version wird rechts von "BT F/W" angezeigt.

# Vorsichtsmaßnahmen

- Stellen Sie sicher, dass das Fahrzeug vor dem Update an einem sicheren Ort geparkt wurde. Lassen Sie den Motor laufen, um ein Entleeren der Batterie zu vermeiden.
- Stellen Sie während der Aktualisierung nicht den Motor ab und schalten Sie den CD/USB-Receiver nicht aus. Anderenfalls kann das Update nicht ordnungsgemäß durchgeführt werden, und der CD/USB-Receiver wird möglicherweise unbrauchbar.

### Vorgehensweise beim Firmware-Update

- 1. Speichermedium mit Updater an CD/USB-Receiver anschliessen.
- Wenn eine Audiodatei wiedergegeben oder "NO MUSIC" angezeigt wird, drücken Sie die [SRC]-Taste und wählen Sie die Option "STANDBY" (Standby-Modus).
- 3. Drücken Sie die [**/**]-Taste um den Bluetooth-Modus zu aktivieren.
- Drehen Sie den [CONTROL]-Knopf, um "SETTINGS" anzuzeigen, und drücken Sie anschließend auf den [CONTROL]-Knopf.
- Drehen Sie den [CONTROL]-Knopf, um "DETAILED SET" anzuzeigen, und drücken Sie anschließend auf den [CONTROL]-Knopf.
- 6. Drehen Sie den [CONTROL]-Knopf, um "BT F/W UPDATE" anzuzeigen, und drücken Sie anschließend auf den [CONTROL]-Knopf. Die aktuelle Firmware-Version wird rechts von "BT F/W" angezeigt.
- 7. Drücken Sie den [CONTROL]-Knopf.
- Drehen Sie den [CONTROL]-Knopf, um "YES" anzuzeigen, und drücken Sie anschließend auf den [CONTROL]-Knopf.
   Beim Starten des Updates wird "UPDATING" angezeigt. Das Update wird in ca. 10 Minuten durchgeführt, danach wird "COMPLETED" angezeigt.
- 9. Drücken Sie die [台]-Taste.
- Drücken Sie die Rückstelltaste.
  Die Aktualisierung der Firmware wird wirksam.
- Um sicherzustellen, dass die Firmware-Version aktualisiert wurde, lesen Sie den Abschnitt "Überprüfung der Firmware-Version".

# R.

- Wenn "NO FILE" angezeigt wird: – Überprüfen Sie, ob sich der Updater auf der obersten Hierarchieebene befindet.
- Überprüfen Sie, ob der Name der Updater-Datei dem zu aktualisierenden Modell entspricht.